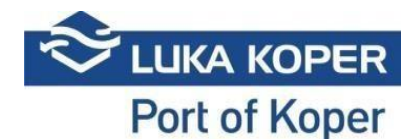

# VBS Instructions for <u>General Cargo</u> – <u>Dry Bulk</u> – <u>Liquid Cargoes</u> booking

#### **1.** Log-in into the VBS system:

**1.1.** Sign in the VBS: enter user name and password, and confirm the general terms <u>https://vbs.luka-kp.si</u>

| . Za hitrejši vsl                                                                                                    | top/izstop priporočamo nov vhod Se                                               |
|----------------------------------------------------------------------------------------------------|----------------------------------------------------------------------------------|
| B EN                                                                                                    | VBS                                                                              |
| ~                                                                                                    |                                                                                  |
| $\sim$                                                                                                    |                                                                                  |
|                                                                                                    | User login                                                                       |
| User name                                                                                                    | 2                                                                                |
| Password                                                                                                    | -                                                                                |
|                                                                                                    |                                                                                  |
|                                                                                                    | +D Sign In                                                                       |
| I agree with telectronic complete the second second sec | the terms and conditions of use for the<br>merce services of the Luka Koper grou |
|                                                                                                    | Go to driver login                                                               |
|                                                                                                    |                                                                                  |

Picture no. 1: Login window

**1.2.** Before or after you log in to the VBS, you can also change the language by clicking on the **World** (Picture no. 2).

|                  | 6 |
|------------------|---|
| Select language  |   |
| 🗹 EN - English   |   |
| SI - Slovenščina |   |

Picture no. 2: Change language

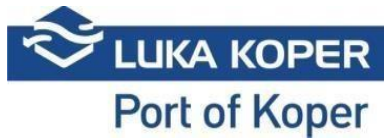

## 2. Booking of time-slot at General Cargo Terminal / Dry Bulk Terminal / Liquid Cargoes Terminal

Booking of truck un/loading operations involving general cargo, dry bulk and liquefied cargoes is done by freight forwarders on daily basis via the communication software (Lunaris, Trinet, etc.), more precisely, by selecting **Vehicle Booking** tab. There, specific data need to be entered. Based on these data, the staff at the Port of Koper finalizes the booking. The booking, marked as **Reserved**, is then automatically transferred to the VBS system of the freight forwarder together with a PIN which is created when the truck's time of arrival is specified. After clicking **Bookings – General cargo -> List**, a list of all bookings is displayed (Picture no. 3).

|                         |   | _        |                |              |          |              |              |                               |       |                   |                         |           |         |           |
|-------------------------|---|----------|----------------|--------------|----------|--------------|--------------|-------------------------------|-------|-------------------|-------------------------|-----------|---------|-----------|
| MAIN NAVIGATION         |   | C        |                | X 35 1       | m .      |              |              |                               |       |                   |                         |           |         |           |
| Dashboard               |   | Ser      | rch C          | lear Merge   | Delete C | hange Export |              |                               |       |                   |                         |           |         |           |
| 1 Info                  |   | <u>^</u> |                | Create Too   | le       |              |              |                               |       |                   |                         |           |         |           |
|                         |   | -        |                | create roo   |          |              |              |                               |       |                   |                         |           | -       | _         |
| Slot                    | ۲ | 12 E     | looking        | List         |          |              |              |                               |       |                   |                         |           |         | Booking > |
| Bookings - All          | ~ |          |                |              |          |              |              |                               |       |                   |                         |           |         |           |
| i = 1 ket               |   | +9       | + Search Aiter |              |          |              |              |                               |       |                   |                         |           |         |           |
| List                    |   |          |                |              |          |              |              |                               |       |                   |                         |           |         |           |
| Bookings - Car          |   |          | _              |              |          |              |              |                               |       |                   |                         |           |         |           |
| Rookinge - Container    |   | Resu     | It             |              |          |              |              |                               |       |                   |                         |           |         |           |
|                         |   |          |                |              |          |              |              |                               |       |                   |                         |           |         |           |
| Bookings - General carg |   | 0        | Ту             | pe II Status | it Pin I | Booking      | Organization | Scheduled time                | Gate  | Cargo description | Haulier U               | Driver 11 | Truck 1 | Trailer   |
| Bookings - Private      |   | 0        | •              | R - Reserved | 7288     | 38403        | ACTL         | 12/09/2019 3:00 PM - 6:00 PM  | Koper | LES               | -                       |           |         |           |
|                         |   | 0        | ۵ 🗈            | R - Reserved | 7325     | 38402        | ACTL         | 12/09/2019 3:00 PM - 6:00 PM  | Koper | LES               | -                       |           |         |           |
| Containers              |   | 0        | ۵ 🗈            | R - Reserved | 7214     | 38401        | ACTL         | 12/09/2019 3:00 PM - 6:00 PM  | Koper | LES               | -                       |           |         |           |
| Events                  |   | 0        | ۵ 🗈            | R - Reserved | 7251     | 38400        | ACTL         | 12/09/2019 3:00 PM - 6:00 PM  | Koper | LES               | -                       |           |         |           |
|                         |   | 0        | ۵ 🖻            | R - Reserved | 7177     | 38399        | ACTL         | 12/09/2019 3:00 PM - 6:00 PM  | Koper | LES               | -                       |           |         |           |
| 2 Spica bagdes          |   | 0        | ۵ 🖻            | R - Reserved | 7140     | 38398        | ACTL         | 12/09/2019 3:00 PM - 6:00 PM  | Koper | LES               | -                       |           |         |           |
| Surganization           |   | 0        | ۲              | R - Reserved | 7103     | 38397        | ACTL         | 12/09/2019 2:00 PM - 4:00 PM  | Koper | LES               |                         |           |         |           |
|                         |   | 0        | ۵ 💼            | R - Reserved | 7066     | 38396        | ACTL         | 12/09/2019 2:00 PM - 4:00 PM  | Koper | LES               |                         |           |         |           |
| C Administration        |   | 0        | ۵ 🖻            | R - Reserved | 7029     | 38395        | ACTL         | 12/09/2019 2:00 PM - 4:00 PM  | Koper | LES               | -                       |           |         |           |
|                         |   | 0        | ۲              | R - Reserved | 6992     | 38394        | ACTL         | 12/09/2019 2:00 PM - 4:00 PM  | Koper | LES               | -                       |           |         |           |
| Gate                    |   | 0        | ۵ 🗈            | R - Reserved | 6955     | 38393        | ACTL         | 12/09/2019 2:00 PM - 4:00 PM  | Koper | LES               |                         |           |         |           |
| Help desk               |   | 0        | ۵ 🖻            | R - Reserved | 6918     | 38392        | ACTL         | 12/09/2019 2:00 PM - 4:00 PM  | Koper | LES               | -                       |           |         |           |
|                         |   | 0        | ۲              | R - Reserved | 6881     | 38391        | ACTL         | 12/09/2019 12:00 PM - 3:00 PM | Koper | KROMPIR           | -                       |           |         |           |
|                         |   | 0        | ۲              | R - Reserved | 6844     | 38390        | ACTL         | 12/09/2019 12:00 PM - 3:00 PM | Koper | KROMPIR           | AVTO - Avtoprevozništvo |           |         |           |
|                         |   | 0        | ۵ 🖻            | R - Reserved | 6807     | 38389        | ACTL         | 12/09/2019 12:00 PM - 3:00 PM | Koper | KROMPIR           | -                       |           |         |           |
|                         |   | 0        | ۵ 🖻            | R - Reserved | 6770     | 38388        | ACTL         | 12/09/2019 12:00 PM - 3:00 PM | Koper | KROMPIR           | -                       |           |         |           |
|                         |   | 0        | ۲              | R - Reserved | 6696     | 38387        | ACTL         | 12/09/2019 11:00 AM - 3:00 PM | Koper | KROMPIR           | -                       |           |         |           |
|                         |   | 0        | ۵ 🗈            | R - Reserved | 6733     | 38386        | ACTL         | 12/09/2019 11:00 AM - 3:00 PM | Koper | KROMPIR           | -                       |           |         |           |

Picture no. 3: List of created bookings

On the list, you can search for your time-slot by limiting your search to specific criteria, as for instance the booking status, PIN, time of arrival, etc. After finding the relevant booking, you can click on the icon in the second column (eye) and select a specific **Booking** which can be examined and edited by clicking **Edit** (Picture no. 4).

| MAIN NAVIGATION          |   |                                          |   |                                 |          |             |                         |
|--------------------------|---|------------------------------------------|---|---------------------------------|----------|-------------|-------------------------|
| Dashboard                |   | Edit Delete Back                         |   |                                 |          |             |                         |
| 1 Info                   |   | Tools                                    |   |                                 |          |             |                         |
| 🔁 Slot                   |   | 🖨 Booking: 38390                         |   |                                 |          |             | 😣 Bookings > 🖽 List > 🗐 |
| Bookings - All           | • | Booking                                  |   |                                 |          |             |                         |
| i≣List                   |   | BOOKING STATUS                           |   | SCHEDULED TIME                  | TERMINAL |             | Ready                   |
| Bookings - Car           |   | R - Reserved                             | * | 12/09/2019 12:00 PM - 3:00 PM   | GT       |             | <b>*</b>                |
| Bookings - Container     |   | Responsible haulier                      |   | Actual haulier                  | Driver   |             | Additional driver       |
| Bookings - General cargo |   | Avtoprevozništvo                         | * | Avtoprevozništvo 👻              |          | •           |                         |
| Bookings - Private       |   | Truck                                    |   | Trailer                         |          |             |                         |
| Containers               |   |                                          | * |                                 |          |             |                         |
| Events                   |   |                                          |   |                                 |          |             |                         |
| E Spica bagdes           |   | Truck visit Events Info Revisions        |   |                                 |          |             |                         |
| all Organization         |   | TRUCK VISIT STATUS: NA - Announced       |   | Haulier: AVTO - Avtoprevoznište | ro       | PORT        | ENTER:                  |
| C Administration         |   | Booking PIN: 6844<br>Planned gate: Koper |   | Driver:<br>Truck plate:         |          | Gate:       | EXIT:                   |
| III Gate                 |   | Organization: ACTL - Actual I.T. d.d.    |   | Trailer plate:                  |          |             |                         |
| Help desk                |   |                                          |   |                                 |          |             |                         |
|                          |   | Booking data                             |   |                                 |          |             |                         |
|                          |   |                                          |   | Decedation                      |          |             | Terro                   |
|                          |   |                                          |   | KROMPIR                         |          | P - Pick Up | ijpe                    |
|                          |   | A VBS                                    |   |                                 |          |             |                         |
|                          |   |                                          |   |                                 |          |             |                         |

Picture no. 4: Booking status window

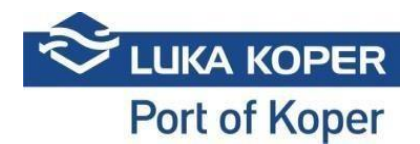

After clicking **Edit**, a window opens which allows the freight forwarder to complete the booking with the missing information: the haulier, the driver and the plate number of the truck and trailer (if these data are available to him). When the freight forwarder saves the data (Picture no. 5), the status of the booking changes to **Booked**.

| MAIN NAVIGATION          | B X                                                            |                                                                                                    |
|--------------------------|----------------------------------------------------------------|----------------------------------------------------------------------------------------------------|
| a Dashboard              | Save Close                                                     |                                                                                                    |
| 1 Info                   | < Tools                                                        |                                                                                                    |
| 🛱 Stoł                   | <ul> <li>Booking: 38390</li> </ul>                             | 🛱 Bookings > III.lat > 🗏                                                                                                    |
| Bookings - All           | * Booking                                                      |                                                                                                    |
| i≣ List                  |                                                                |                                                                                                    |
| Bookings - Car           | R - Reserved     T2/09/2019 12:00 PM - 3                       | I EXMINUL Keedy                                                                                                    |
| Bookings - Container     | <     Responsible haulier     Actual haulier                   | Driver Additional driver                                                                                                    |
| Bookings - General cargo | <ul> <li>Avtoprevozništvo</li> <li>Avtoprevozništvo</li> </ul> | x• x•                                                                                                    |
| Bookings - Private       | < Truck Trailer                                                |                                                                                                    |
|                          | < X*                                                           | ×-                                                                                                    |
| Events                   |                                                                |                                                                                                    |
| E Spica bagdes           | Truck visit Events Info Revisions                              |                                                                                                    |
| 📽 Organization           | TRUCK VISIT STATUS: NA - Announced      Review DN/ ERA4        | Haulier: AVTO - Artoprevozništvo PORT ENTER: PORT ENTER: PORT ENTE |
| <b>C</b> Administration  | Planned gate: Koper                                            | Truck plate: Gate                                                                                                    |
| III Gate                 | Crganization: ACTL - Actual LT. d.d.                           |                                                                                                    |
| Help desk                | <                                                              |                                                                                                    |
|                          | Booking data                                                   |                                                                                                    |
|                          |                                                                | Description Type                                                                                                    |
|                          | KROMPIR                                                        | P - Pick Up                                                                                                    |
|                          |                                                                |                                                                                                    |

Picture no. 5: Booking editing

If the freight forwarder enters only the haulier and confirms it by clicking **Save**, the booking status in the VBS application of the selected haulier is displayed as **Reserved**. After also entering the driver, the truck and trailer, the booking status changes to **Booked**.

#### 2.1. Responsible haulier/Actual haulier

Access to the details of the booking will have the **Organization** that created the booking, the **Responsible haulier**, which was nominated by the Organization and **Actual haulier** who can also be the Responsible haulier or some other haulier which the Responsible haulier gave the booking to (Picture no. 5). If the Actual hauler gives the booking to the third haulier, he will no longer have access to the booking.

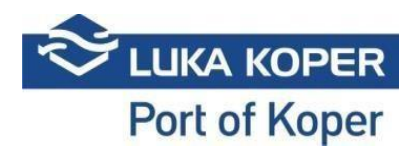

### 3. Viewing and editing of booking

By clicking **Edit** again, the freight forwarder/haulier can view and edit the booking if changes have occurred in the meantime. The booking can be cancelled with **Delete** function (Picture no. 6). The haulier is free to change the driver and the vehicle as long as the status of the booking is **Booked** and until the vehicle enters the port. The VBS system does not allow to change the time of entry. If the time allocated for entering the port expires, the freight forwarder is obliged to arrange a new work order and a new booking.

| MAIN NAVIGATION          |   |                                          |   |                                           |          |             |                         |
|--------------------------|---|------------------------------------------|---|-------------------------------------------|----------|-------------|-------------------------|
| 2 Dashboard              |   | Edit Delete Back                         |   |                                           |          |             |                         |
| 1 Info                   |   | ▲ Tools                                  |   |                                           |          |             |                         |
| ₿ Slot                   |   | 🖨 Booking: 38390                         |   |                                           |          |             | 🖨 Bookings 🗧 🖽 List 🍃 👹 |
| Bookings - All           | • | Booking                                  |   |                                           |          |             |                         |
| i 🗏 List                 |   | BOOKING STATUS                           |   | SCHEDULED TIME                            | TERMINAL |             | Ready                   |
| Bookings - Car           |   | R - Reserved                             |   | 12/09/2019 12:00 PM - 3:00 PM             | GT       |             |                         |
| Bookings - Container     |   | Responsible haulier                      |   | Actual haulier                            | Driver   |             | Additional driver       |
| Bookings - General cargo |   | Avtoprevozništvo                         | • | Avtoprevozništvo 👻                        |          | •           |                         |
| Bookings - Private       |   | Truck                                    |   | Trailer                                   |          |             |                         |
| Containers               |   |                                          |   |                                           |          |             |                         |
| Events                   |   |                                          | _ |                                           |          |             |                         |
| Spica bagdes             |   | Truck visit Events Info Revisions        |   |                                           |          |             |                         |
| 4 Organization           |   | TRUCK VISIT STATUS: NA - Announced       |   | Hauller: AVTO - Avtoprevozništ            | 10       | PORT        | ENTER:                  |
| CART Administration      |   | Booking PIN: 6844<br>Planned gate: Koper |   | Driver:<br>Trucke plate:<br>Trucke plate: |          | Gate:       |                         |
| Gate                     |   | Organization: ACTL - Actual I.T. d.d.    |   |                                           |          |             |                         |
| Help desk                |   |                                          |   |                                           |          |             |                         |
|                          |   | Booking data                             |   |                                           |          |             |                         |
|                          |   |                                          |   | Deservation                               |          |             | T                       |
|                          |   |                                          |   | KROMPIR                                   |          | P - Pick Up | type                    |
|                          |   |                                          |   |                                           |          |             |                         |

Picture no. 6: Delete - as cancellation function

#### 4. Booking completed

Once that the booking status changes to **Booked**, the booking process is completed. At this point, the truck can enter the port - providing that all other conditions have been fulfilled (confirmed timeslot of truck entrance, truck's arrival in the agreed timeframe, valid driver's pass (annual or onetime), settled road charge - pre-paid or one-time purchase). The time-slot for each truck's entrance, as determined by the Port of Koper staff, lasts from 1 to 8 hours, with possibility of entering 1 hour earlier and exiting 1 hours later than fixed -> **Buffer zone**. If it becomes evident that the truck will not be able to enter the port in the given time-slot, the booking must be cancelled and a new booking arranged.

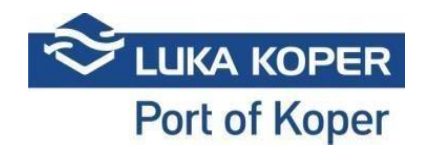

# 5. Additional possibilities

By selecting **Events** tab, the haulier can view the time and the location (gate) of the truck's entering or exiting the port. This allows the haulier to have the entire process under control.

| •                | 12/06/2019 6:00 AM - 2:00 PM Actual haulier MARKETING D.O.O.                                                                                                    |                                                                                                    | Driver                 | ✓ Additional drive      | er                                                                                                    |
|------------------|----------------------------------------------------------------------------------------------------|----------------------------------------------------------------------------------------------------|------------------------|-------------------------|----------------------------------------------------------------------------------------------------|
|                  | Actual haulier                                                                                                    |                                                                                                    | Driver                 | Additional drive        | er                                                                                                    |
| •                | MARKETING D.O.O.                                                                                                    |                                                                                                    |                        |                         |                                                                                                    |
|                  |                                                                                                    |                                                                                                    | · 322695               | •                       |                                                                                                    |
|                  | Trailer                                                                                                    |                                                                                                    |                        |                         |                                                                                                    |
|                  | CEDMAGA (D)                                                                                                    |                                                                                                    |                        |                         |                                                                                                    |
|                  | CERVIDIA (P)                                                                                                    |                                                                                                    | •                      |                         |                                                                                                    |
|                  |                                                                                                    |                                                                                                    |                        |                         |                                                                                                    |
| Revisions        |                                                                                                    |                                                                                                    |                        |                         |                                                                                                    |
|                  |                                                                                                    |                                                                                                    |                        |                         |                                                                                                    |
| Status           | Truck Plate                                                                                                    | Trailer Plate                                                                                                    | Event date             | Gate status             | Lane                                                                                                    |
| ZL - Port exit   | CEPL156                                                                                                    | CERV464                                                                                                    | 06.12.2019 07:41       | 76 - Left the gate      | 11 - EXIT - GATE SERMIN 1                                                                                                    |
| ZL - Port exit   | CEPL156                                                                                                    | CERV464                                                                                                    | 06.12.2019 07:41       | 77 - Rear plate reading | 11 - EXIT - GATE SERMIN 1                                                                                                    |
| 3 ZL - Port exit | CEPL156                                                                                                    |                                                                                                    | 06.12.2019 07:41       | 78-Front plate reading  | 11 - EXIT - GATE SERMIN 1                                                                                                    |
| ZL - Port exit   |                                                                                                    |                                                                                                    | 06.12.2019 07:41       | 0 - OK - ALL            | 11 - EXIT - GATE SERMIN 1                                                                                                    |
| VL - Port Enter  | CEPL156                                                                                                    | CERV464                                                                                                    | 06.12.2019 05:54       | 76 - Left the gate      | E1 - ENTER - GATE1                                                                                                    |
| VL - Port Enter  | CEPL156                                                                                                    | CERV464                                                                                                    | 06.12.2019 05:54       | 79 - Gate open          | E1 - ENTER - GATE1                                                                                                    |
| VL - Port Enter  | CEPL156                                                                                                    | CERV464                                                                                                    | 06.12.2019 05:54       | 0 - OK - ALL            | E1 - ENTER - GATE1                                                                                                    |
|                  | Status           3         7 Fort exit           3         7 Fort exit           3         7 Fort exit           3         7 Fort exit           3         7 Port exit           3         7 Port exit           3         7 Port exit           3         7 Port exit           3         7 Port Exit           3         7 Port Exit           3         7 Port Exit | CERN464 (P)      Revisions      Status     Truck Plate     CER155     ZL-Port exit     CEPL155     ZL-Port exit     CEPL155     ZL-Port exit     CEPL155     ZL-Port exit     CEPL155     XL-Port Exit     CEPL155     VL-Port Exiter     CEPL155     VL-Port Exiter     CEPL155     VL-Port Exiter     CEPL155 | CERV464 (P)  Revisions | CERV464 (P)             | Status         Truck Fielde         Event date         Gate status           3         ZiFort ext         CEPL155         CERV644         06.12.2019/0741         76: Left the gate           3         ZiFort ext         CEPL155         CERV644         06.12.2019/0741         77: Barry falter exading           3         ZiFort ext         CEPL155         CERV644         06.12.2019/0741         77: Barry falter exading           3         ZiFort ext         CEPL155         CERV644         06.12.2019/0741         77: Barry falter exading           3         ZiFort ext         CEPL155         CERV644         06.12.2019/0741         9: Ork: ALL           3         XiPort ext         CEPL155         CERV644         06.12.2019/0741         9: Ork: ALL           3         WiPort Enter         CEPL155         CERV644         06.12.2019/0741         9: Ork: ALL           3         WiPort Enter         CEPL155         CERV644         06.12.2019/0741         9: Ork: ALL           3         WiPort Enter         CEPL155         CERV644         06.12.2019/0744         79: Cater open           3         WiPort Enter         CEPL156         CERV644         06.12.2019/0754         0: Ork: ALL           3         WiPort Enter |

Picture no. 7: View of truck's entering/exiting time and location

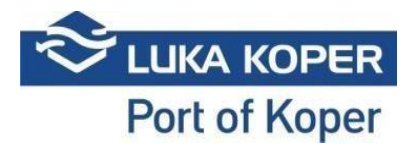

Status diagram for General cargo and Car terminal

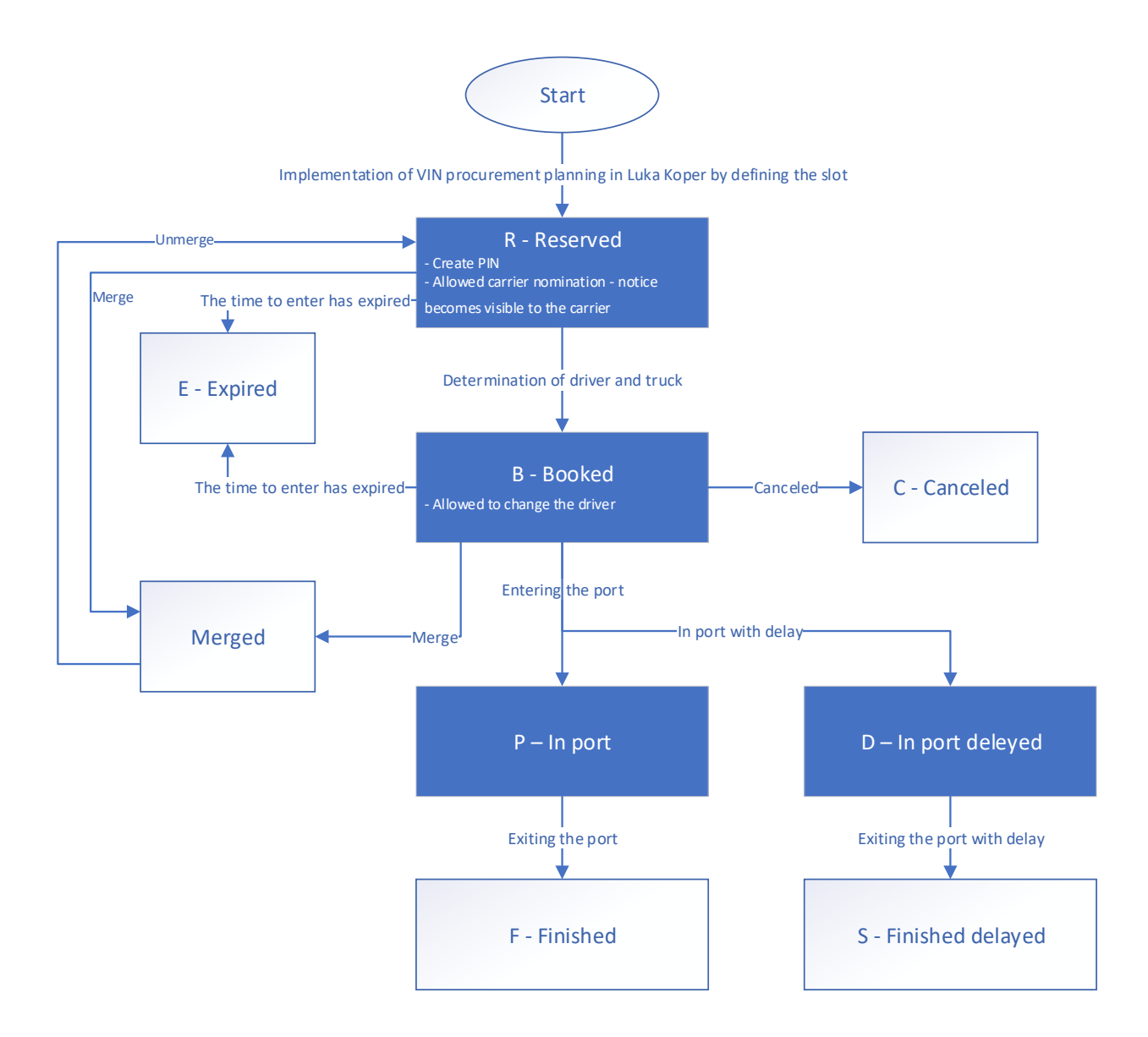